## Краткая инструкция по подключению умного счетчика электроэнергии Atorch AT2PW к приложению на смартфоне

- 1. Установите на смартфон приложение Tuya или Smart life и зарегистрируйте в нем учетную запись.
- 2. Подключите провода фазы и ноль к соответствующим входам счетчика.
- 3. В приложении нажмите "Добавить устройство", найдите раздел "Электроэнергия" и выберите устройство "Умный счетчик (Wi-fi)".
- 4. Далее выберите вашу wifi сеть на 2.4Ггц и пропишите пароль от нее. Далее нажмите кнопку "Убедитесь что индикатор мигает" и далее нажмите "Быстро мигает". Через несколько секунд данный умный счетчик добавится в приложение как устройство, и Вы сможете полноценно управлять им из приложения
- 5. Если соединение все равно не удалось зайдите в настройки счетчика, зажав и подержав кнопку "М", выберите пункт меню 18 "Wi-fi device reset" и сделайте сброс wifi настроек. После этого повторите процедуру подключения заново.